## Step by Step procedure of online deposit through SBI Collect

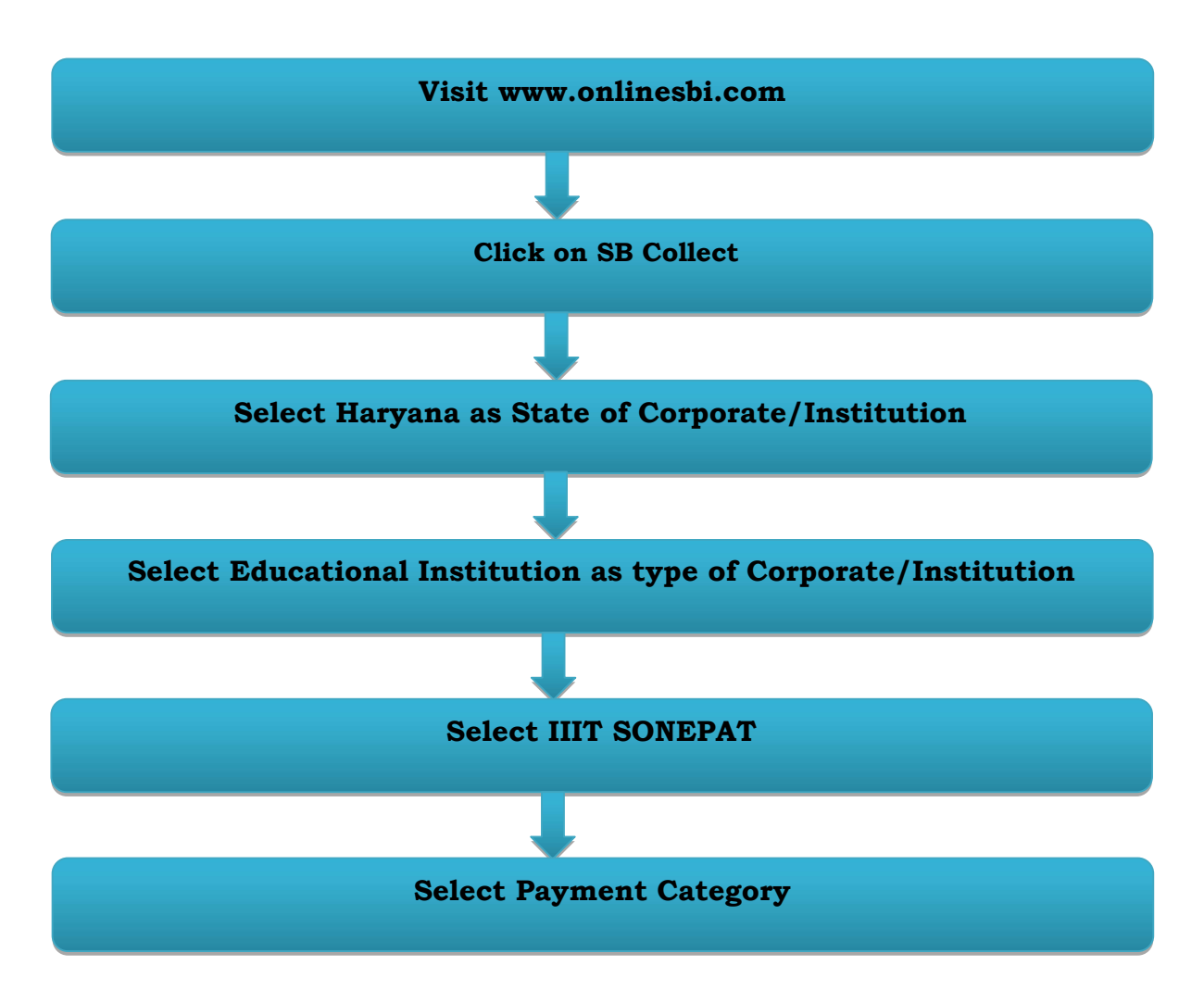

| Vew User<br>Registration /       Image: Customer Care       Image: Customer Care | LOGIN<br>And Antipication to administer and manage non personal accounts online.<br>Experse of Sector 2002 (2002) (2002) (200 |
|----------------------------------------------------------------------------------------------------|----------------------------------------------------------------------------------------------------|
| SBICAP Securities     SBI Mutual Fund     SBI Life Insurance     SBI CAP Trustee Company Ltd     SBI General Insurance     SBI Card                                                                                                    | NRI Services     Customer Complaint Form     SBI Express Remit     Customer Request and Complaint Form     (NEW)     OnlineSBI Global     Foreign Travel/EZ-Pay/Gift Cards Useful Links                                                                                                    |

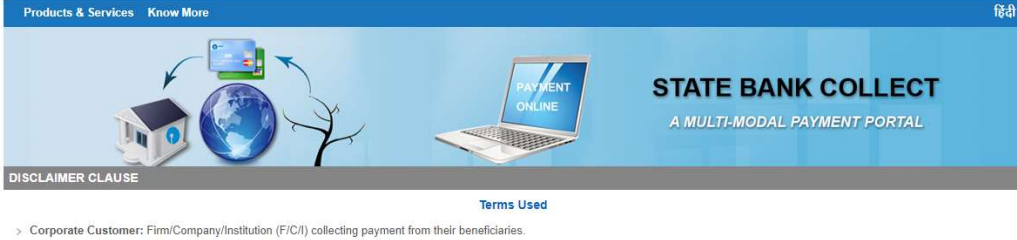

- > User: The beneficiary making a payment to F/C/I for the services/goods availed.
- > Bank shall not be responsible, in any way, for the quality or merchantability of any product/merchandise or any of the services related thereto, whatsoever, offered to the User by the Corporate Customer. Any disputes regarding the same or delivery of the Service or otherwise will be settled between Corporate Customer and the User and Bank shall not be a party to any such dispute. Any request for refund by the User on any grounds whatsoever should be taken up directly with the Corporate Customer and the Bank will not be concerned with such a request.
- Bank takes no responsibility in respect of the services provided and User shall not be entitled to make any claim against the Bank for deficiency in the services provided by the Corporate Customer.
   The User shall not publish, display, upload or transmit any information prohibited under Rule 3(2) of the information Technology (Intermediaries guidelines) Rules, 2011.
- > In case of non-compliance of the terms and conditions of usage by the User, the Bank has the right to immediately terminate the access or usage rights of the User to the computer resource of the Bank and remove the non-compliant information.

I have read and accepted the terms and conditions stated above. (Click Check Box to proceed for payment.)

Privacy Statement | Disclosure | Terms of Use

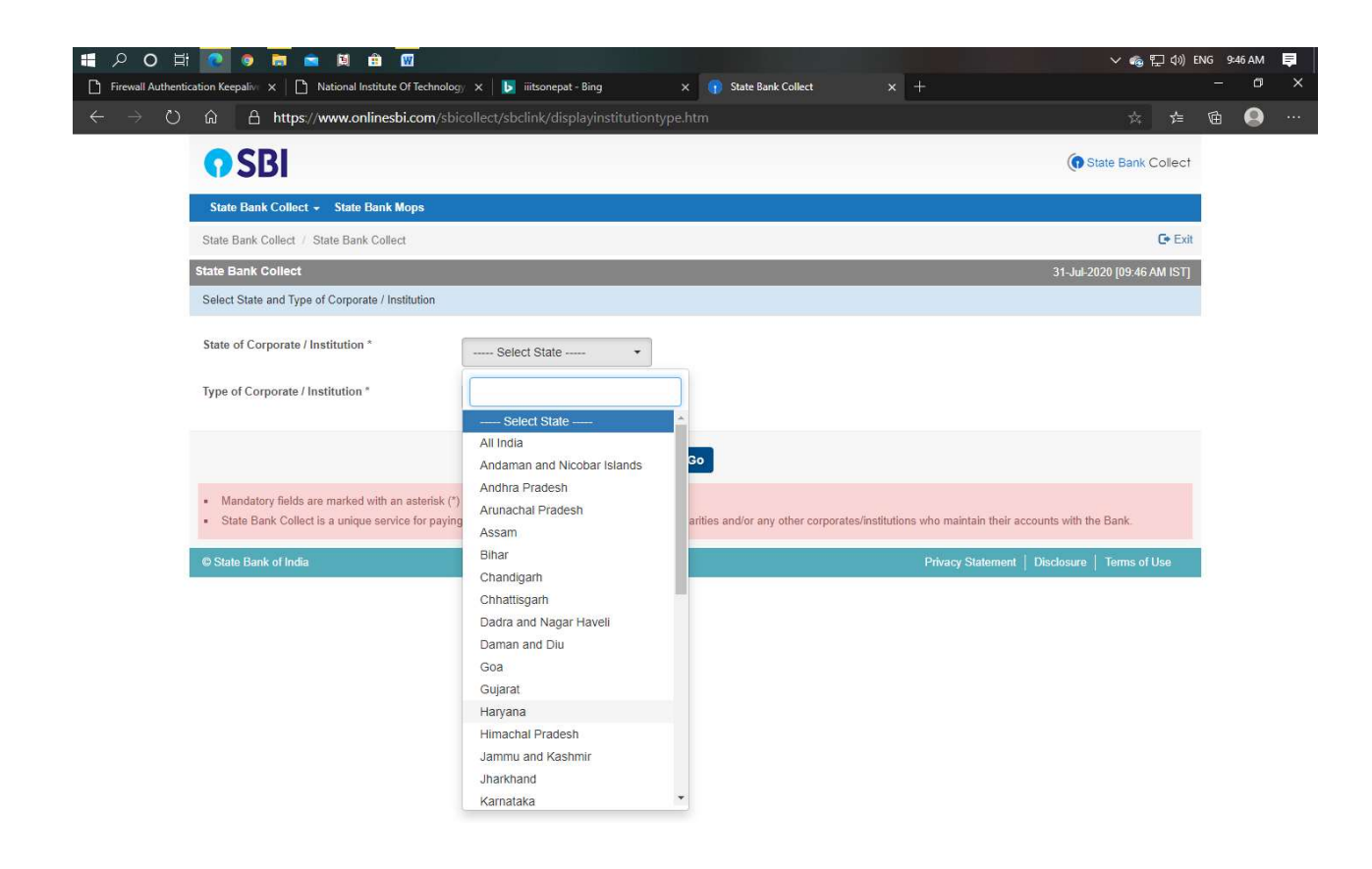

| State Bank Collect - State Bank Mops                                                                   |                                                                                                    |                                                                                               |
|----------------------------------------------------------------------------------------------------|----------------------------------------------------------------------------------------------------|-----------------------------------------------------------------------------------------------|
| State Bank Collect / State Bank Collect                                                                |                                                                                                    | C• Exit                                                                                       |
| State Bank Collect                                                                                     |                                                                                                    | 31-Jul-2020 [09:46 AM IST]                                                                    |
| Select State and Type of Corporate / Institution                                                       |                                                                                                    |                                                                                               |
| State of Corporate / Institution *                                                                     | Haryana 🔹                                                                                                    |                                                                                               |
| Type of Corporate / Institution *                                                                      | Select Type 🔻                                                                                                |                                                                                               |
|                                                                                                    | Select Type<br>Charitable Institutions<br>Commercial Services<br>Educational Institutions<br>Govt Department | Go                                                                                            |
| Mandatory fields are marked with an asterisk (*)     State Bank Collect is a unique service for paying | Industry<br>Merchant<br>Others<br>PSU - PUBLIC SECTOR UNDERTAKING<br>Religious Institutions                  | charities and/or any other corporates/institutions who maintain their accounts with the Bank. |
| © State Bank of India                                                                                  |                                                                                                    | Privacy Statement   Disclosure   Terms of Use                                                 |

| State Darik Collect / State Bank Collect         |                                                                                    | UF E                                     |
|--------------------------------------------------|------------------------------------------------------------------------------------|------------------------------------------|
| tate Bank Collect                                |                                                                                    | 31-Jul-2020 [09:46 AM IS                 |
| Select from Educational Institutions             |                                                                                    |                                          |
| Educational Institutions Name *                  | Select Educational Institutions                                                    |                                          |
|                                                  |                                                                                    |                                          |
| Mandatory fields are marked with an asterisk (*) | DAV POLICE PUBLIC SCHOOL<br>DAV PUBLIC SCHOOL<br>DESNIBATION OF USE AND TECHNOLOGY |                                          |
| © State Bank of India                            | DIRECTOR NATIONAL INSTITUTE OF TECHNOLOGY, KURUKSHE                                | cy Statement   Disclosure   Terms of Use |
|                                                  | GBN GOVT. POLYTECHNIC NILOKHERI<br>GOVT POLYTECHNIC EDUCATION SOCIETY MANDKOLA     |                                          |
|                                                  | GOVT POLYTECHNIC FOR WOMEN, SIRSA<br>GOVT. POLYTECHNIC EDU. SOCIETY                |                                          |
|                                                  | GREENWOODPUBLICSCHOOL                                                              |                                          |
|                                                  | IIITSONEPAT                                                                        |                                          |
|                                                  | J C D DENTAL COLLEGE                                                               |                                          |
|                                                  | J C D ENGG. COLLEGE                                                                |                                          |
|                                                  |                                                                                    |                                          |
|                                                  | JCD COLLEGE OF EDUCATION                                                           |                                          |
|                                                  | JCD IBM                                                                            |                                          |
|                                                  | JCD MEMORIAL COLLEGE                                                               | <b>*</b>                                 |

|                                                                                                    |                                                                                                    |                                                     |                         |   |                                           |           |           | 10         | _   |
|----------------------------------------------------------------------------------------------------|----------------------------------------------------------------------------------------------------|-----------------------------------------------------|-------------------------|---|-------------------------------------------|-----------|-----------|------------|-----|
| II ク O 単 💽 🧕 🗖                                                                                                    | 🖻 🖻 💼 🔟                                                                                                    |                                                     |                         |   | ✓ 6                                       | [] (₩) EN | 1G 9:46 A | AM Ę       | ļ   |
| Firewall Authentication Keepalive                                                                                                    | National Institute Of Technolog                                                                                 | 🗸 🗙 📕 iiitsonepat - Bing                            | × 👔 State Bank Collect  | × | +                                         |           |           | U          | Ŷ   |
| $\leftrightarrow$ $\rightarrow$ $\circlearrowright$ $\textcircled{a}$ http://www.end/withub.com/and/and/and/and/and/and/and/and/and/and | os://www.onlinesbi.com/sbi                                                                                      | collect/payment/listcategory.ht                     | m                       |   | ☆                                         | մ≡        | <b>(</b>  | <b>.</b> - | ••• |
| <b>SBI</b>                                                                                                    |                                                                                                    |                                                     |                         |   | (n State Bank (                           | Collect   |           |            |     |
| State Bank Coll                                                                                                    | ect 👻 State Bank Mops                                                                                           |                                                     |                         |   |                                           |           |           |            |     |
| State Bank Collec                                                                                                    | / State Bank Collect                                                                                            |                                                     |                         |   |                                           | C+ Exit   |           |            |     |
| State Bank Colle                                                                                                    | t                                                                                                    |                                                     |                         |   | 31-Jul-2020 [09:46 /                      | M IST]    |           |            |     |
|                                                                                                    | NIT KURUKSHE                                                                                                    | AT<br>TRA., KURUKSHETRA-136119                      |                         |   |                                           |           |           |            |     |
| Provide details of                                                                                                    | payment                                                                                                    |                                                     |                         |   |                                           |           |           |            |     |
| Select Payment (                                                                                                    | ategory *                                                                                                    | Select Category •                                   |                         |   |                                           |           |           |            |     |
| <ul><li>Mandatory fiel</li><li>The payment :</li><li>Date specified</li></ul>                                                           | Is are marked with an asterisk (*)<br>tructure document if available will<br>if any) should be in the format of | Select Category<br>B.TECH 3RD SEM<br>B.TECH 5TH SEM | online payment process. |   |                                           |           |           |            |     |
| C State Bank of In                                                                                                    | dia                                                                                                    | B.TECH 7TH SEM                                      |                         |   | Privacy Statement   Disclosure   Terms of | Use       |           |            |     |